# Comment ajouter une règle de temps supplémentaire

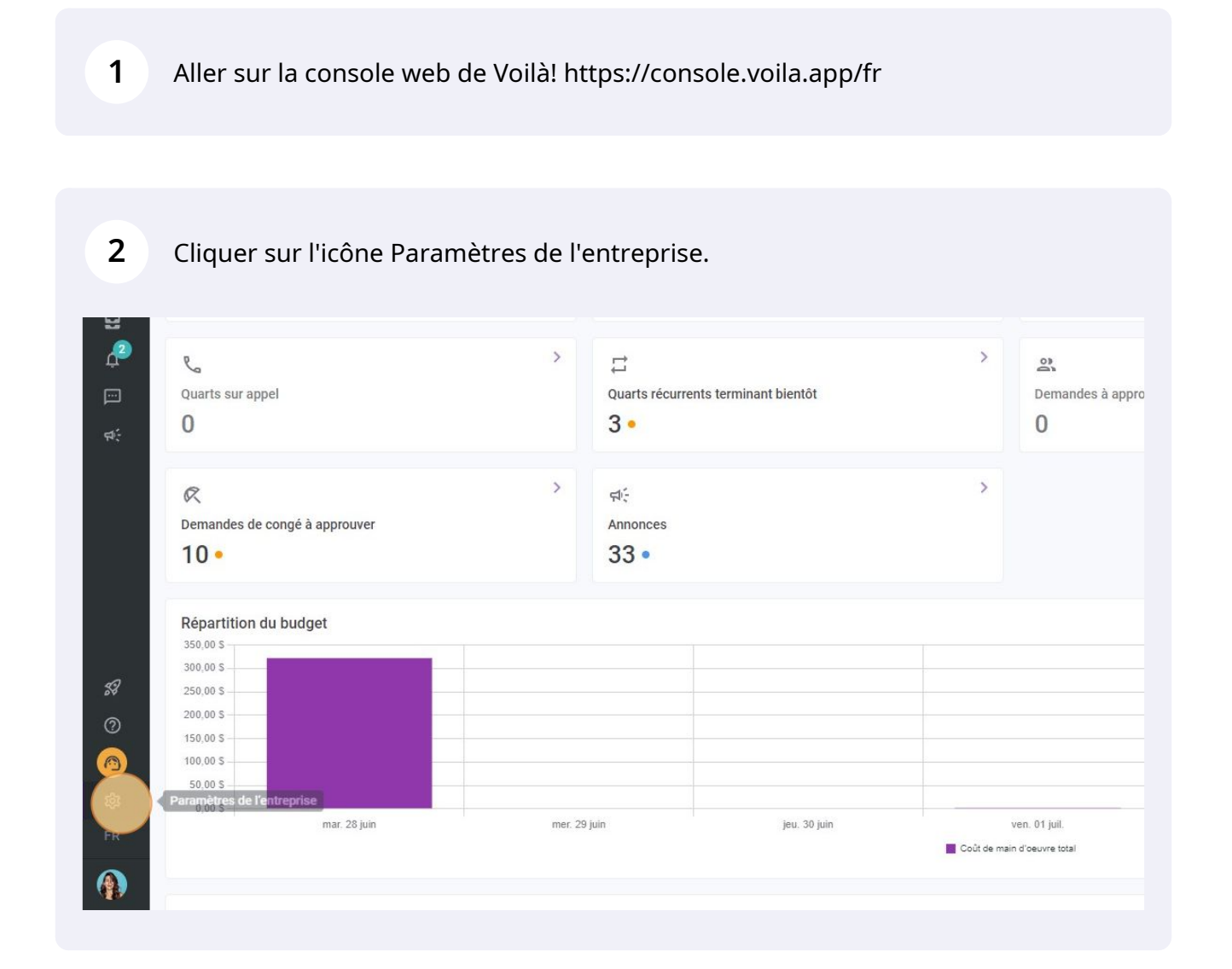

**V**mila!

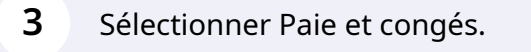

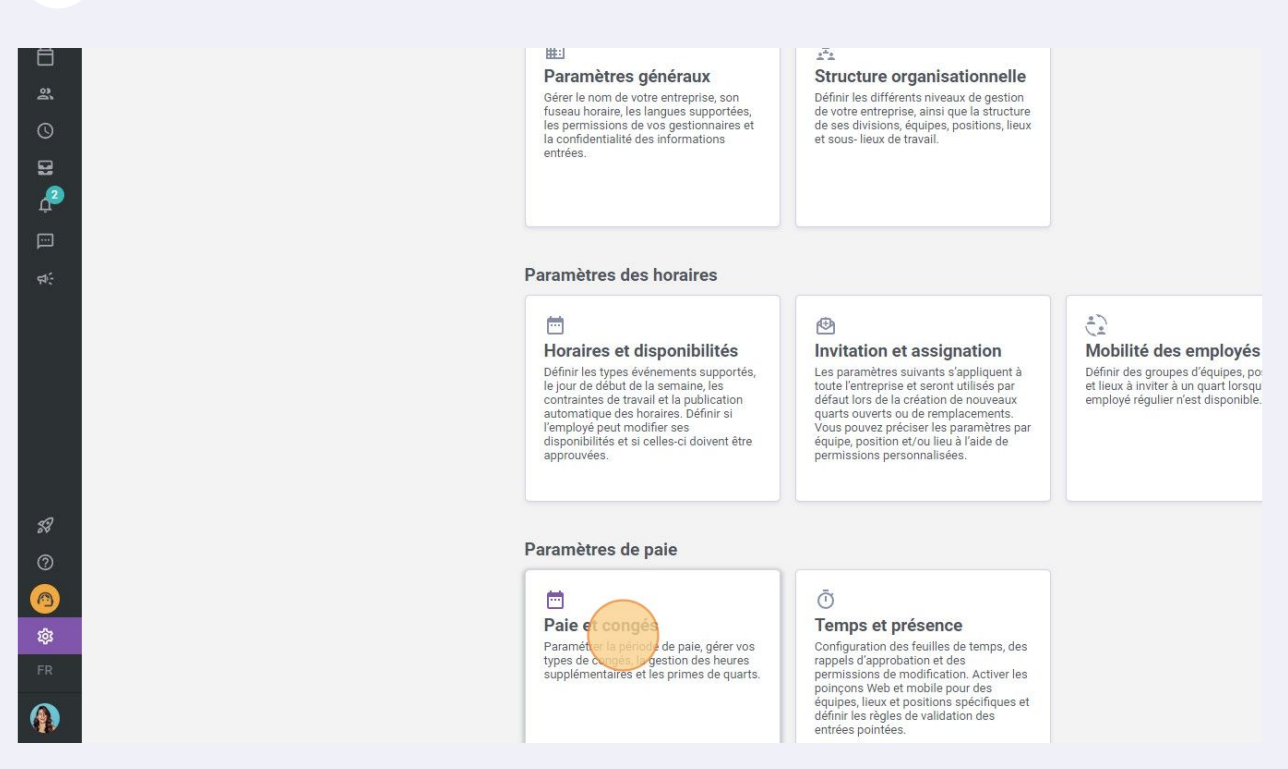

4 Aller dans la section Règles de calcul des heures supplémentaires.

#### Cliquer sur Ajouter une règle de temps supplémentaire.

5

| neures      | Paie     | et congés       | 5            |                      |          |           |        |                    |                      |                   |                         |
|-------------|----------|-----------------|--------------|----------------------|----------|-----------|--------|--------------------|----------------------|-------------------|-------------------------|
| iux         | Règles   | de calcul des   | heures suppl | émentaires           |          |           |        |                    |                      | Ajouter une règle | de temps supplémentaire |
| ibilités    | Priorité | Nom de la règle | Code         | Période de référence | Plus que | Moins que | Calcul | Équipes            | Positions            | Lieux             |                         |
| nation      | 1        | Overtime        |              | Semaine              | 40h      |           | ×1.5/h | Toutes les équipes | Toutes les positions | Tous les lieux    | 1                       |
| )yés        | 2        | Daily Overtime  |              | Jour                 | 8h       | 8         | ×1.5/h | Toutes les équipes | Toutes les positions | Tous les lieux    | / :                     |
| ^           |          |                 |              |                      |          |           |        |                    |                      |                   |                         |
|             |          |                 |              |                      |          |           |        |                    |                      |                   |                         |
| s de quarts |          |                 |              |                      |          |           |        |                    |                      |                   |                         |
| es heures   |          |                 |              |                      |          |           |        |                    |                      |                   |                         |
| 3           |          |                 |              |                      |          |           |        |                    |                      |                   |                         |
|             |          |                 |              |                      |          |           |        |                    |                      |                   |                         |
|             |          |                 |              |                      |          |           |        |                    |                      |                   |                         |
|             |          |                 |              |                      |          |           |        |                    |                      |                   |                         |
|             |          |                 |              |                      |          |           |        |                    |                      |                   |                         |
|             |          |                 |              |                      |          |           |        |                    |                      |                   |                         |
|             |          |                 |              |                      |          |           |        |                    |                      |                   |                         |
|             |          |                 |              |                      |          |           |        |                    |                      |                   |                         |
|             |          |                 |              |                      |          |           |        |                    |                      |                   |                         |
|             |          |                 |              |                      |          |           |        |                    |                      |                   |                         |
|             |          |                 |              |                      |          |           |        |                    |                      |                   |                         |
|             |          |                 |              |                      |          |           |        |                    |                      |                   |                         |
|             |          |                 |              |                      |          |           |        |                    |                      |                   |                         |
|             |          |                 |              |                      |          |           |        |                    |                      |                   |                         |
|             |          |                 |              |                      |          |           |        |                    |                      |                   |                         |

#### **6** Cliquer sur la barre de texte Nom et donner un nom à la règle.

| aux paramètres<br>res généraux   | Paie     | et congés       | S<br>bourse | umlémenteires                                                                                     |    |                    |            |
|----------------------------------|----------|-----------------|-------------|---------------------------------------------------------------------------------------------------|----|--------------------|------------|
| e organisationnelle              | Regies   |                 | s neures :  | Ajouter une règle de temps supplémentaire                                                         |    |                    |            |
| et disponibilités                | Priorité | Nom de la règle | Code        |                                                                                                   |    | Équipes            | Positions  |
| n et assignation                 | 1        | Overtime        |             | 1 Information 2 Application                                                                       |    | Toutes les équipes | Toutes les |
| des employés                     | 2        | Daily Overtime  |             | Nom                                                                                               | EN | Toutes les équipes | Toutes les |
| onges A                          |          |                 |             |                                                                                                   |    |                    |            |
| de la paie                       |          |                 |             | Règle d'application                                                                               |    |                    |            |
| e congés<br>des primes de quarts |          |                 |             | Période de référence Plus de Moins de                                                             |    |                    |            |
| de calcul des heures             |          |                 |             | Jour                                                                                              |    |                    |            |
| nentaires                        |          |                 |             | Calcul des heures supplémentaires                                                                 |    |                    |            |
| t présence                       |          |                 |             | Type de temps supplémentaire Valeur applicable                                                    | s  |                    |            |
| ion                              |          |                 |             | Montant fixe ajouté à la période + 0                                                              | Ť. |                    |            |
| ons                              |          |                 |             | Paramètres avancés                                                                                |    |                    |            |
|                                  |          |                 |             | Mettre les heures supplémentaires en banque ③<br>Sélectionner la banque de congés de destination. |    |                    |            |
|                                  |          |                 |             | Les heures de congés Les heures de congé sont incluses dans le calcul des heures supplémentaires  |    |                    |            |
|                                  |          |                 |             | Code d'intégration                                                                                |    |                    |            |
|                                  |          |                 |             | Code d'intégration pour les systèmes tiers                                                        |    |                    |            |

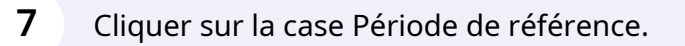

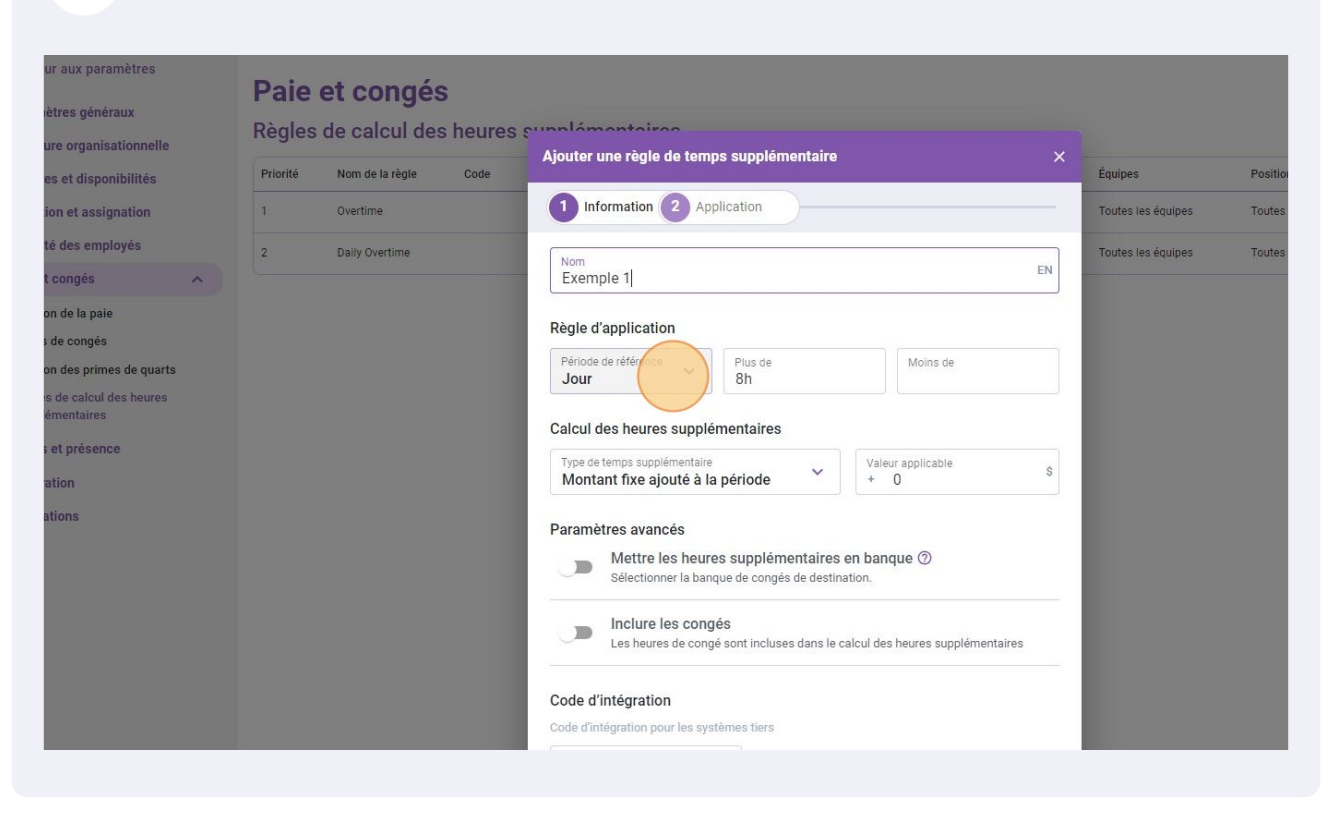

#### 8 Sélectionner la Période de référence désiré.

| /oilă!   | < Retour aux paramètres                        | Paie     | et congés       | 5          |                                                                             |     |                    |                      |                |
|----------|------------------------------------------------|----------|-----------------|------------|-----------------------------------------------------------------------------|-----|--------------------|----------------------|----------------|
| WY I     | Structure organizationnelle                    | Règles   | de calcul des   | s heures s | unlómontoiroo                                                               |     |                    |                      | Ajouter une    |
| Abridge  | Horaires et disponibilités                     | Priorité | Nom de la règle | Code       | Ajouter une règle de temps supplémentaire                                   | ×   | Équipes            | Positions            | Lieux          |
| 器        | Invitation et assignation                      | 1        | Overtime        |            | 1 Information 2 Application                                                 |     | Toutes les équipes | Toutes les positions | Tous les lieux |
| Ħ        | Mobilité des employés                          |          |                 |            |                                                                             |     | -                  |                      |                |
| 2        | Paie et congés                                 | 2        | Daily Overtime  | _          | Nom Exemple 1 EN                                                            |     | routes les equipes | routes les positions | Tous les lieux |
| G        | Gestion de la paie                             |          |                 |            |                                                                             | 8   |                    |                      |                |
| 5        | Types de congés                                |          |                 |            | Règle d'application                                                         |     |                    |                      |                |
| æ        | Gestion des primes de quarts                   |          |                 |            | Période de référence Plus de Moins de<br>Jour 8h                            |     |                    |                      |                |
|          | Règles de calcul des heures<br>supplémentaires |          |                 |            | Jour                                                                        |     |                    |                      |                |
| \$\$}    | Temps et présence                              |          |                 |            | Semeine                                                                     | r I |                    |                      |                |
|          | Facturation                                    |          |                 |            | Période de pale a période + 0                                               |     |                    |                      |                |
|          | Intégrations                                   |          |                 |            | Paramètrae avancée                                                          |     |                    |                      |                |
|          |                                                |          |                 |            | Mettre les heures supplémentaires en banque ⑦                               |     |                    |                      |                |
|          |                                                |          |                 |            | Sélectionner la banque de congés de destination.                            |     |                    |                      |                |
|          |                                                |          |                 |            | Inclure les congés                                                          |     |                    |                      |                |
|          |                                                |          |                 |            | Les heures de congé sont incluses dans le calcul des heures supplémentaires |     |                    |                      |                |
| 53       |                                                |          |                 |            | Code d'intégration                                                          |     |                    |                      |                |
| 0        |                                                |          |                 |            | Code d'intégration pour les systèmes tiers                                  |     |                    |                      |                |
|          |                                                |          |                 |            | Code (facultatif)                                                           |     |                    |                      |                |
| <b>.</b> |                                                |          |                 |            |                                                                             |     |                    |                      |                |
| 494      |                                                |          |                 |            | Annuler Suivent                                                             |     |                    |                      |                |
|          |                                                |          |                 |            |                                                                             |     |                    |                      |                |
|          |                                                |          |                 |            |                                                                             |     |                    |                      |                |
|          |                                                |          |                 |            |                                                                             |     |                    |                      |                |

#### Cliquer sur la case "Plus de".

9

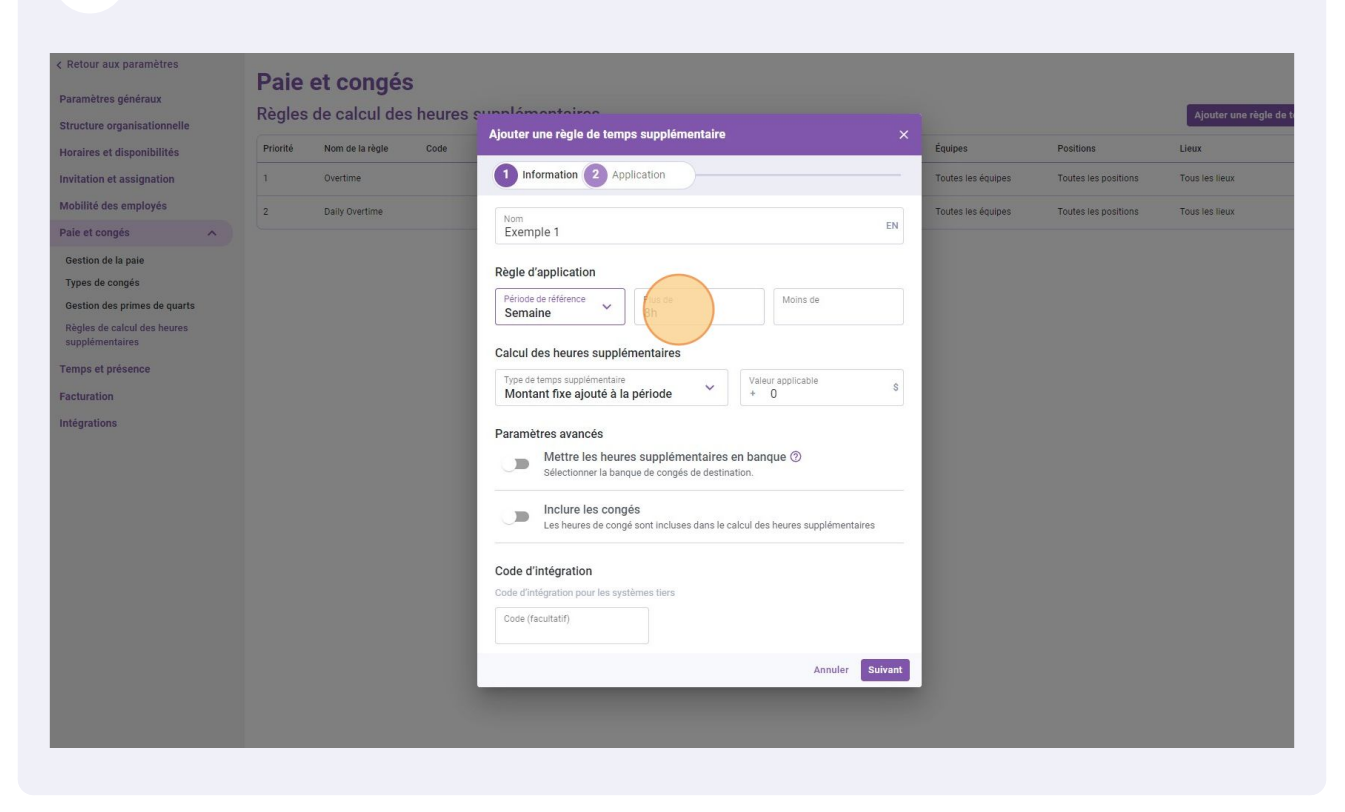

# **10** Sélectionner le nombre d'heures à partir duquel vous désirez que la règle s'applique.

| < Retour aux paramètres                                                                                                    | Paie et congés              |                                                                                                    |                    |                      |                     |
|----------------------------------------------------------------------------------------------------|-----------------------------|----------------------------------------------------------------------------------------------------|--------------------|----------------------|---------------------|
| Paramètres généraux<br>Structure organisationnelle                                                                                                    | Règles de calcul des he     | ures cumlémentaires                                                                                                    |                    |                      | Ajouter une règle d |
| Horaires et disponibilités                                                                                                    | Priorité Nom de la règle Co | Ajouter une règle de temps supplémentaire X                                                                                                    | Équipes            | Positions            | Lieux               |
| Invitation et assignation                                                                                                    | 1 Overtime                  | 1 Information 2 Application                                                                                                    | Toutes les équipes | Toutes les positions | Tous les lieux      |
| Mobilité des employés                                                                                                    | 2 Daily Overtime            |                                                                                                    | Toutes les équipes | Toutes les positions | Tous les lieux      |
| Paie et congés                                                                                                    |                             | Exemple 1                                                                                                    |                    |                      |                     |
| Gestion de la paio<br>Types de congés<br>Gestion des primes de quarts<br>Reglas de calcul des heures<br>supplimematais<br>Temps et présence<br>Facturation<br>Intégrations |                             | Bigle d'application         Semain         Carlon de stetterere         Carlon de stetterere         Carlon de stettere         Carlon de stetterere         Carlon de stettere         Carlon de stettere         Carlon de stettere         Car |                    |                      |                     |

## **11** Cliquer sur la case Type de temps supplémentaire.

| < Retour aux paramètres                        | Paie     | et congé        | S        |                                                                                                    |        |                    |                      |                 |
|------------------------------------------------|----------|-----------------|----------|----------------------------------------------------------------------------------------------------|--------|--------------------|----------------------|-----------------|
| Paramètres généraux                            | Règles   | de calcul de    | s heures | sunnlámontoiron                                                                                              |        |                    |                      | Ajouter une rêş |
| Structure organisationnelle                    | Priorité | Nom de la règle | Code     | Ajouter une règle de temps supplémentaire                                                                    |        | Équipes            | Positions            | Lieux           |
| Invitation et assignation                      | 1        | Overtime        |          | 1 Information 2 Application                                                                                  |        | Toutes les équipes | Toutes les positions | Tous les lieux  |
| Mobilité des employés                          | 2        | Daily Quartima  |          |                                                                                                    |        | Toutos las équipas | Toutes las nositions | Tour las lieux  |
| Paie et congés                                 |          | Daily Overtime  |          | Nom<br>Exemple 1                                                                                             | EN     | routes les equipes | routes les positions | Tous les neux   |
| Gestion de la paie<br>Types de congés          |          |                 |          | Règle d'application                                                                                          |        |                    |                      |                 |
| Gestion des primes de quarts                   |          |                 |          | Période de référence Plus de Moins de                                                                        |        |                    |                      |                 |
| Règles de calcul des heures<br>supplémentaires |          |                 |          | 4011                                                                                                    |        |                    |                      |                 |
| Temps et présence                              |          |                 |          | Calcul des heures supplémentaires                                                                            |        |                    |                      |                 |
| Facturation                                    |          |                 |          | Type de temps supplémentaire<br>Montant fixe ajouté à la période   Valeur applicable  + 0                    | s      |                    |                      |                 |
| Intégrations                                   |          |                 |          |                                                                                                    |        |                    |                      |                 |
|                                                |          |                 |          | Mettre les heures supplémentaires en banque <sup>®</sup><br>Sélectionner la banque de congés de destination. |        |                    |                      |                 |
|                                                |          |                 |          | Inclure les congés<br>Les heures de congé sont incluses dans le calcul des heures supplémentaire             |        |                    |                      |                 |
|                                                |          |                 |          | Code d'intégration                                                                                           |        |                    |                      |                 |
|                                                |          |                 |          | Code d'integration pour les systemes ters                                                                    |        |                    |                      |                 |
|                                                |          |                 |          | Annuler                                                                                                    | uivant |                    |                      |                 |
|                                                |          |                 |          |                                                                                                    |        |                    |                      |                 |
|                                                |          |                 |          |                                                                                                    |        |                    |                      |                 |

## **12** Sélectionner le type de temps supplémentaire désiré.

| /oilā!     | < Retour aux paramètres                                     | Paie     | et congés       | 5          |                                            |                                     |                    |                      |                |
|------------|-------------------------------------------------------------|----------|-----------------|------------|--------------------------------------------|-------------------------------------|--------------------|----------------------|----------------|
| WY         | Parametres generaux                                         | Règles   | de calcul de    | s heures s | vunnlémenteires                            |                                     |                    |                      | Ajouter une    |
| Abridge    | Horaires et disponibilités                                  | Priorité | Nom de la règle | Code       | Ajouter une règle de temps supplémentaire  | • ×                                 | Équipes            | Positions            | Lieux          |
| 器          | Invitation et assignation                                   | 1        | Overtime        |            | 1 Information 2 Application                |                                     | Toutes les équipes | Toutes les positions | Tous les lieux |
| Ħ          | Mobilité des employés                                       | 2        | Daily Overtime  |            |                                            |                                     | Toutes les équipes | Toutes les positions | Tous les lieux |
| 2          | Paie et congés                                              |          |                 | _          | Exemple 1                                  | EN                                  |                    |                      |                |
| 0          | Gestion de la paie                                          |          |                 |            | Pèale d'application                        |                                     |                    |                      |                |
| 8          | Types de congés                                             |          |                 |            | Période de référence Plus de               | Moins de                            |                    |                      |                |
| 42         | Gestion des primes de quarts<br>Régles de calcul des heures |          |                 |            | Semaine ¥ 40h                              |                                     |                    |                      |                |
|            | supplémentaires                                             |          |                 |            | Calcul des heures supplémentaires          |                                     |                    |                      |                |
| 94):       | Temps et présence                                           |          |                 |            | Type de temps supplémentaire               | Valeur applicable                   |                    |                      |                |
|            | Facturation                                                 |          |                 |            | Montant fixe ajouté à la période           | + 0                                 |                    |                      |                |
|            | Intégrations                                                |          |                 |            | Montant fixe ajoute a la periode           |                                     |                    |                      |                |
|            |                                                             |          |                 |            | Heures ajortees au temps travaille         | en banque ③                         |                    |                      |                |
|            |                                                             |          |                 |            | Bonification boraire                       |                                     |                    |                      |                |
|            |                                                             |          |                 |            | Les heures de congé sont incluses dans le  | e calcul des heures supplémentaires |                    |                      |                |
|            |                                                             |          |                 |            |                                            |                                     |                    |                      |                |
| 58         |                                                             |          |                 |            | Code d'intégration                         |                                     |                    |                      |                |
| 0          |                                                             |          |                 |            | Code d'intégration pour les systèmes tiers |                                     |                    |                      |                |
| 0          |                                                             |          |                 |            | Code (facultatif)                          |                                     |                    |                      |                |
| \$         |                                                             |          |                 |            |                                            | Annuler Suivant                     |                    |                      |                |
| FR         |                                                             |          |                 |            |                                            |                                     | 1000               |                      |                |
|            |                                                             |          |                 |            |                                            |                                     |                    |                      |                |
| <b>E</b> . |                                                             |          |                 |            |                                            |                                     |                    |                      |                |

## Entrer la valeur applicable du temps supplémentaire.

| - <b>- -</b>                  | Aiouter une règle de temps supplémentaire                                                                         | ,                  |                      | Ajouter une regie de temps sup |  |  |
|-------------------------------|----------------------------------------------------------------------------------------------------|--------------------|----------------------|--------------------------------|--|--|
| Priorité Nom de la règle Code | Ajouter une regie de temps supprementane                                                                          | Équipes            | Positions            | Lieux                          |  |  |
| 1 Overtime                    | 1 Information 2 Application                                                                                       | Toutes les équipes | Toutes les positions | Tous les lieux                 |  |  |
| 2 Daily Overtime              | Nom<br>Exemple 1                                                                                                  | Toutes les équipes | Toutes les positions | Tous les lieux                 |  |  |
|                               | Règle d'application Période de référence Plus de Moins de                                                         |                    |                      |                                |  |  |
|                               | Calcul des heures supplémentaires                                                                                 |                    |                      |                                |  |  |
|                               | Type de temps supplémentaire Valeu supplémentaire // // // // // // // /// ///////////                            |                    |                      |                                |  |  |
|                               | Paramètres avancés Mettre les heures supplémentaires en banque ③ Sélectionner la banque de congés de destination. |                    |                      |                                |  |  |
|                               | Inclure les congés     Les heures de congé sont incluses dans le calcul des heures supplémentaires                |                    |                      |                                |  |  |
|                               | Code d'Intégration<br>Code d'intégration pour les systèmes tiers                                                  |                    |                      |                                |  |  |
|                               | Code (facultatif)                                                                                                 |                    |                      |                                |  |  |
|                               | Annuler Suivant                                                                                                   |                    |                      |                                |  |  |

#### **14** Entrer le code du temps supplémentaire. dans la Case code.

| /oilā!          |                                                 | Paie     | et congé        | S          |                                                                                                    |            | _       |                      |                |
|-----------------|-------------------------------------------------|----------|-----------------|------------|----------------------------------------------------------------------------------------------------|------------|---------|----------------------|----------------|
| WY              | Structure organisationnelle                     | Règles   | de calcul de    | s heures s | unnlémenteires                                                                                                    |            |         |                      | Ajouter une    |
| Abridge         | Horaires et disponibilités                      | Priorité | Nom de la règle | Code       | Ajouter une règle de temps supplémentaire ×                                                                       | Équipes    |         | Positions            | Lieux          |
| 器               | Invitation et assignation                       | 1        | Overtime        |            | 1 Information 2 Application                                                                                       | Toutes les | équipes | Toutes les positions | Tous les lieux |
| Ħ               | Mobilité des employés                           | 2        | Daily Overtime  |            |                                                                                                    | Toutes les | équipes | Toutes les positions | Tous les lieux |
| 2               | Paie et congés                                  |          |                 |            | Nom Exemple 1 EN                                                                                                  |            |         |                      |                |
| ©               | Gestion de la paie                              |          |                 |            | Règle d'application                                                                                               |            |         |                      |                |
| 2               | Types de congés<br>Gestion des primes de quarts |          |                 |            | Période de référence<br>Semaine + 40h Moins de                                                                    |            |         |                      |                |
|                 | Règles de calcul des heures<br>supplémentaires  |          |                 |            | Calcul des heures supplémentaires                                                                                 |            |         |                      |                |
| <del>1912</del> | Temps et présence                               |          |                 |            | Type de temps supplémentaire                                                                                      |            |         |                      |                |
|                 | Facturation                                     |          |                 |            | Multiplicateur horaire Y                                                                                          |            |         |                      |                |
|                 | Intégrations                                    |          |                 |            | Paramètres avancés Mettre les heures supplémentaires en banque ③ Sélectionner la banque de congés de destination. |            |         |                      |                |
|                 |                                                 |          |                 |            | Les heures de congé sont incluses dans le calcul des heures supplémentaires                                       |            |         |                      |                |
| 58              |                                                 |          |                 |            | Code d'intégration                                                                                                |            |         |                      |                |
| 0               |                                                 |          |                 |            | Code d'intégration pour les systèmes tiers                                                                        |            |         |                      |                |
|                 |                                                 |          |                 |            | Code (tad natif)                                                                                                  |            |         |                      |                |
| 鐐               |                                                 |          |                 |            | Annuler Suivant                                                                                                   |            |         |                      |                |
| FR              |                                                 |          |                 |            |                                                                                                    |            |         |                      |                |
|                 |                                                 |          |                 |            |                                                                                                    |            |         |                      |                |
|                 |                                                 |          |                 |            |                                                                                                    |            |         |                      |                |

#### Cliquer sur Suivant.

| Nom<br>Exemple 1                                                                                                    |                                                | Toutes les équipes | Toutes les positions | Tous les lieux |
|----------------------------------------------------------------------------------------------------|------------------------------------------------|--------------------|----------------------|----------------|
| Règle d'application                                                                                                    |                                                |                    |                      |                |
| Période de référence<br>Semaine                                                                                                    | Moins de                                       |                    |                      |                |
| Calcul des heures supplémentaires                                                                                                    |                                                |                    |                      |                |
| Type de temps supplémentaire<br>Multiplicateur horaire                                                                                                    | Valeur applicable × 1.5                        | /h                 |                      |                |
|                                                                                                    |                                                |                    |                      |                |
| Les heures de congé sont incluses dans le c                                                                                                    | alcul des heures supplémentaires               |                    |                      |                |
| Code d'intégration                                                                                                    | alcul des heures supplémentaires               |                    |                      |                |
| Inclure les congés         Les heures de congé sont incluses dans le c         Code d'intégration         Code d'intégration pour les systèmes tiers         Code (facultatif)         001 | alcul des heures supplémentaires               |                    |                      |                |
| Inclure les congés         Les heures de congé sont incluses dans le c         Code d'intégration         Code d'intégration pour les systèmes tiers         Code (facuitatif)         001 | alcul des heures supplémentaires<br>Annuler Su | rant               |                      |                |

**16** Arranger les paramètres et cliquer sur Sauvegarder pour ajouter la règle de temps supplémentaire à votre compte.

| tour aux paramètres<br>amètres généraux    | Paie<br>Règles | <b>et congés</b><br>de calcul des | heures : | supplémentaires                                                                      |               |                                  |                 |                    |                      | Ajouter une règle de temps |
|--------------------------------------------|----------------|-----------------------------------|----------|--------------------------------------------------------------------------------------|---------------|----------------------------------|-----------------|--------------------|----------------------|----------------------------|
| aires et disponibilités                    | Priorité       | Nom de la règle                   | Code     | Période de référence                                                                 | Plus que      | Moins que                        | Calcul          | Équipes            | Positions            | Lieux                      |
| tation et assignation                      | 1              | Overtime                          |          | Semaine                                                                              | 40h           |                                  | ×1.5/h          | Toutes les équipes | Toutes les positions | Tous les lieux             |
| vilité des employés                        | 2              | Daily Overtime                    |          |                                                                                      |               |                                  |                 | Toutes les équipes | Toutes les positions | Tous les lieux             |
| et congés                                  |                |                                   |          | Ajouter une regle de ten                                                             | nps supplem   | entaire                          | ×               |                    |                      |                            |
| stion de la paie                           |                |                                   |          | 1 Information 2 A                                                                    | pplication    |                                  |                 |                    |                      |                            |
| stion des primes de quarts                 |                |                                   |          | Entrée en vigueur                                                                    |               |                                  |                 |                    |                      |                            |
| gles de calcul des heures<br>oplémentaires |                |                                   |          | Depuis la période de                                                                 | paie courante |                                  |                 |                    |                      |                            |
| ips et présence                            |                |                                   |          | O Depuis une date préc                                                               | ise           |                                  |                 |                    |                      |                            |
| turation                                   |                |                                   |          |                                                                                      |               |                                  |                 |                    |                      |                            |
| grations                                   |                |                                   |          | Criteres d'application<br>Statut d'employés<br>Tous<br>Équipes<br>Toutes les équipes | ~             | Positions<br>Toutes les position | ns Y            |                    |                      |                            |
|                                            |                |                                   |          | Lieux<br>Tous les lieux                                                              | ~             | Membres<br>Tous les employés     | · ·             |                    |                      |                            |
|                                            |                |                                   |          |                                                                                      |               | Reti                             | our Sauvegarder |                    |                      |                            |
|                                            |                |                                   |          |                                                                                      |               |                                  |                 |                    |                      |                            |
|                                            |                |                                   |          |                                                                                      |               |                                  |                 |                    |                      |                            |
|                                            |                |                                   |          |                                                                                      |               |                                  |                 |                    |                      |                            |
|                                            |                |                                   |          |                                                                                      |               |                                  |                 |                    |                      |                            |